## Είσοδος στην εφαρμογή

- 1. Ο χρήστης επιλέγει τη σχετική εφαρμογή από το διαδικτυακό ιστότοπο του e-EΦKA.
- Έπειτα, επιλέγει το κουμπί «Συνέχεια στο TAXISNET», κάτω από την περιγραφή «Σύνδεση με κωδικούς TAXISNET», όπως φαίνεται ακολούθως:

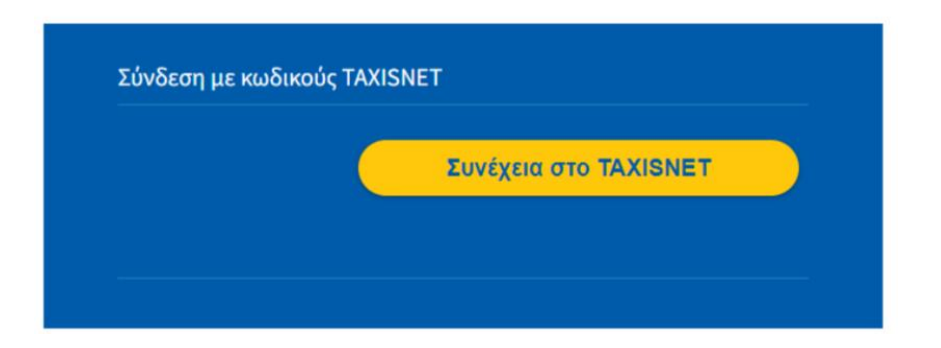

3. Εν συνεχεία, ο χρήστης εισάγει τα διαπιστευτήρια του TaxisNet [username / password] και πατάει «Σύνδεση»

| Γενική Γρομματεία<br>Πληροφοριακών Συστημάτων<br>Δημόσιας Διοίκησης | ΕΛΛΗΝΙΚΗ ΔΗΜΟΚΡΑΤΙΑ<br>Υπουργείο Ψηφιακής<br>Διακυθέρνησης |
|---------------------------------------------------------------------|------------------------------------------------------------|
| Αυθεντικοπο                                                         | ίηση Χρήστη                                                |
| Σύν<br>Παρακαλώ εισάγετε τους κωδικούς                              | 'δεση<br>; σας στο TaxisNet για να συνδεθείτε.             |
| Χρήστης:                                                            |                                                            |
| Κωδικός:                                                            |                                                            |
| Συν                                                                 | δεση                                                       |
| Κέντρο Διαλειτουργικότητας (ΚΕ.Δ.) Υ                                | πουργείου Ψηφιακής Διακυβέρνησης                           |

4. Κατόπιν επιτυχημένης σύνδεσης, ο χρήστης μεταβαίνει στην αρχική οθόνη της εφαρμογής, όπως απεικονίζεται παρακάτω:

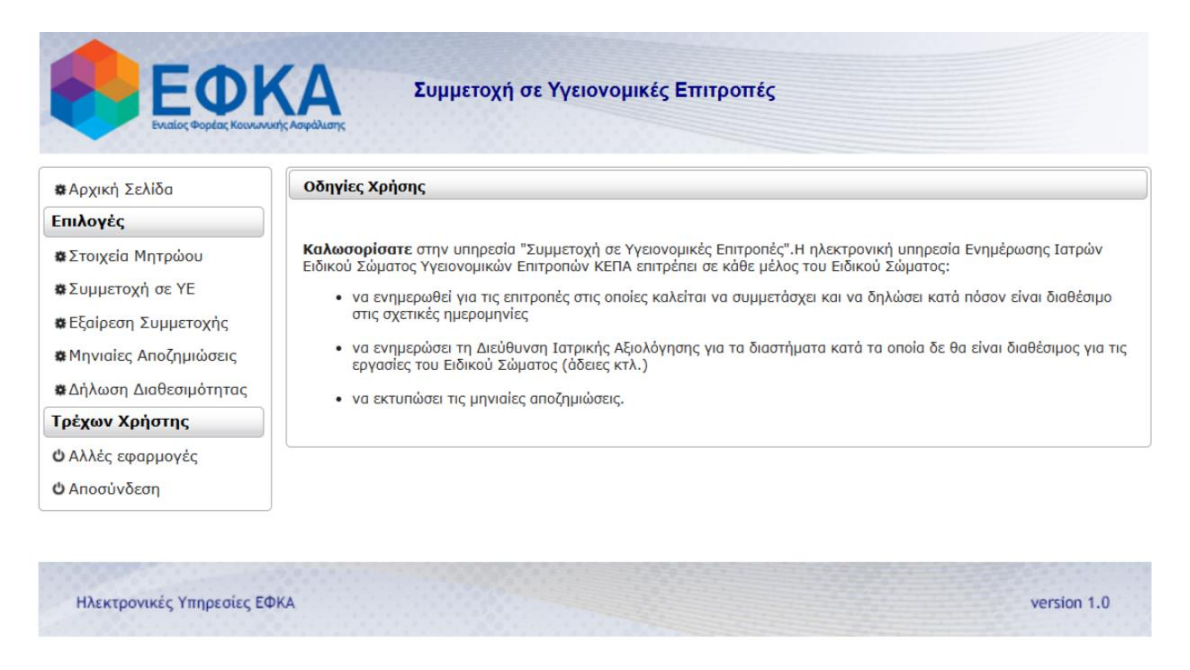

5. Από το μενού «Επιλογές» επιλέγοντας «Στοιχεία Μητρώου», δρομολογείται στην αντίστοιχη οθόνη όπου ο χρήστης μπορεί να πραγματοποιήσει επισκόπηση των προσωπικών του στοιχείων που έχουν καταχωρηθεί,. Για οποιαδήποτε μεταβολή στοιχείου, ο χρήστης πρέπει να ενημερώνει την Διεύθυνση Ιατρικής Αξιολόγησης στο mail: <u>d.iatr.axiol@efka.gov.gr</u>

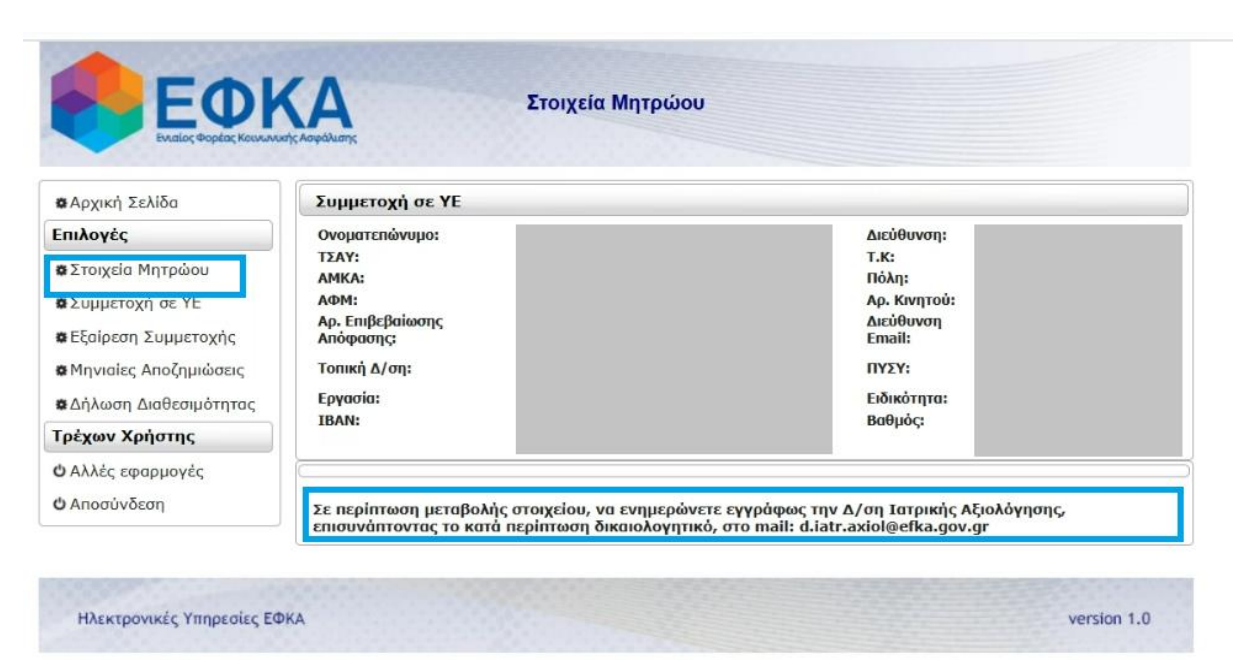

 Από το μενού «Επιλογές» επιλέγοντας «Συμμετοχή σε YE», δρομολογείται στην αντίστοιχη οθόνη.

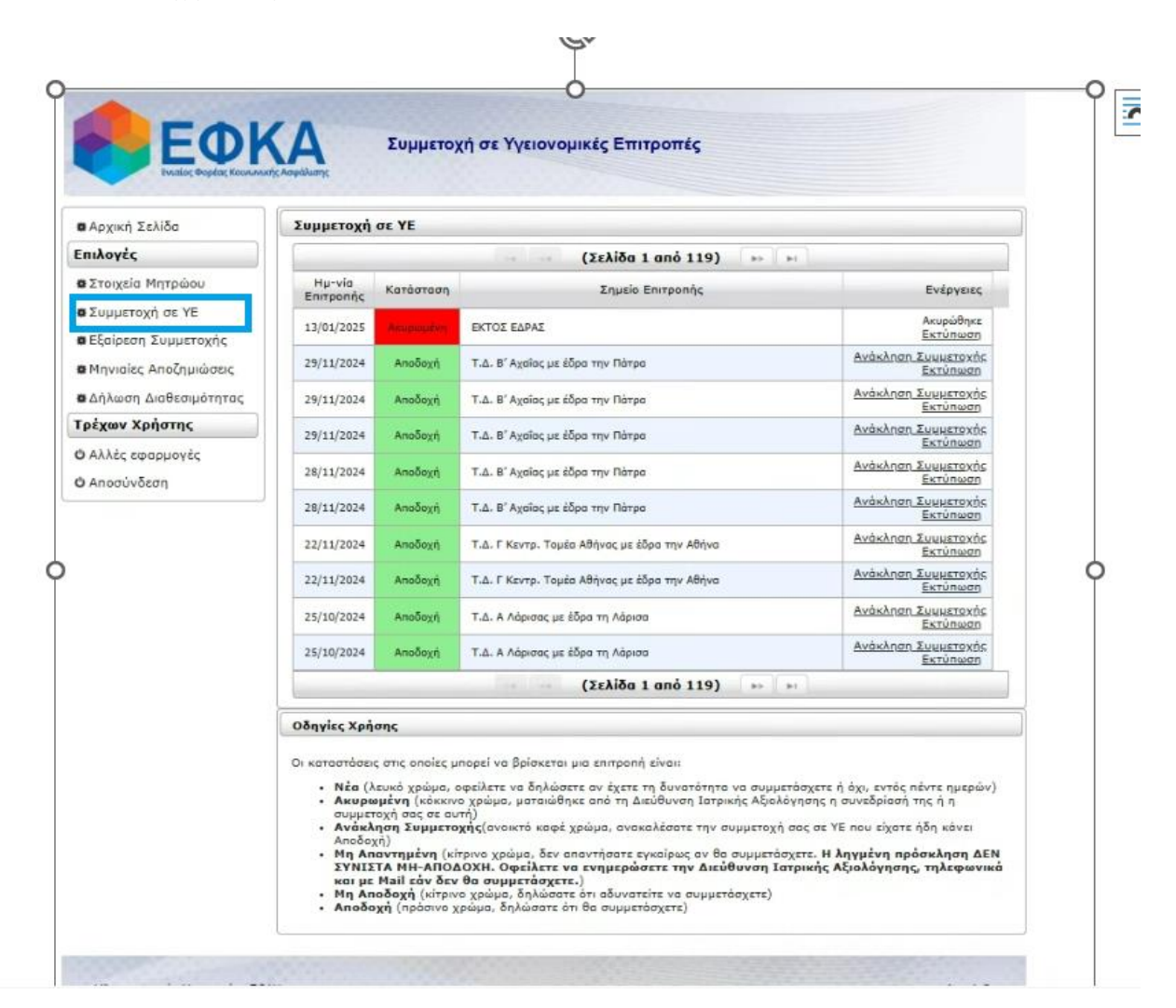

Εδώ ο χρήστης μπορεί να πραγματοποιήσει επισκόπηση των επιτροπών που έχει κληθεί να συμμετάσχει καθώς και την κατάσταση αυτών. Πιο συγκεκριμένα:

- Νέα (<u>λευκό</u> χρώμα, οφείλετε να δηλώσετε αν έχετε τη δυνατότητα να συμμετάσχετε ή όχι, εντός τριών ημερών)
- Ακυρωμένη (κόκκινο χρώμα, ματαιώθηκε από τη Διεύθυνση Ιατρικής Αξιολόγησης η συνεδρίασή της ή η συμμετοχή σας σε αυτή)
- Ανάκληση Συμμετοχής(ανοικτό καφέ χρώμα, ανακαλέσατε την συμμετοχή σας σε ΥΕ που είχατε ήδη κάνει Αποδοχή)
- Μη Απαντημένη (κίτρινο χρώμα, δεν απαντήσατε εγκαίρως αν θα συμμετάσχετε. Η ληγμένη πρόσκληση ΔΕΝ ΣΥΝΙΣΤΑ ΜΗ-ΑΠΟΔΟΧΗ. <u>Οφείλετε να ενημερώσετε την</u> Δ/ση Ιατρικής Αξιολόγησης τηλεφωνικά και με mail εάν δεν θα συμμετάσχετε (d.iatr.axiol@efka.gov.gr και tm.ye@efka.gov.gr).
- Μη Αποδοχή (κίτρινο χρώμα, δηλώσατε ότι αδυνατείτε να συμμετάσχετε)
- Αποδοχή (<u>πράσινο χρώμα</u>, δηλώσατε ότι θα συμμετάσχετε)

7. Επιλέγοντας ο χρήστης « Αποδοχή » ανοίγει το ακόλουθο επιβεβαιωτικό παράθυρο, στο οποίο ο χρήστης καλείται να πατήσει είτε « Αποδοχή », και να αποδεχτεί την πρόσκληση συμμετοχής στην εν λόγω επιτροπή, είτε « Επιστροφή». Το σημείο διενέργειας της επιτροπής εμφανίζεται μετά την αποδοχή της πρόσκλησης.

| 🕸 Αρχική Σελίδα                                                      | Συμμετοχή                                                                                                    | σε ΥΕ                         |                                                                                                    |                                                                                                    |
|----------------------------------------------------------------------|----------------------------------------------------------------------------------------------------|-------------------------------|----------------------------------------------------------------------------------------------------|----------------------------------------------------------------------------------------------------|
| Επιλογές                                                             | (Σελίδα 1 από 1)                                                                                                    |                               |                                                                                                    |                                                                                                    |
| φ Στοιχεία Μητρώου                                                   | Ημ-νία<br>Επιτροπής                                                                                                    | Κατάσταση                     | Σημείο Επιτροπής                                                                                                    | Ενέργειες                                                                                                    |
| <ul> <li>Φ Συμμετοχή σε ΥΕ</li> <li>Φ Εξαίρεση Συμμετοχής</li> </ul> | 15/05/2025                                                                                                    | Néa                           | ΕΚΤΟΣ ΕΔΡΑΣ                                                                                                    | <u>Αποδοχή Μη Αποδοχή</u>                                                                                                    |
|                                                                      |                                                                                                    |                               | Επιβεβαίωση 🗶 1)                                                                                                    |                                                                                                    |
| α Μηνιαιες Αποζημιωσεις<br>& Δήλωση Διαθεσιμότητας<br>Τρέχων Χρήστης | Ιηνιαίες Αποζημιώσεις<br>μἡλωση Διαθεσιμότητας<br>ἐχων Χρήστης<br>Οι καταστάσε                                                                                                    | <b>σης</b><br>; στις οποίες μ | Enimponiți:<br>15/05/2025                                                                                                    |                                                                                                    |
| Ο Αλλές εφαρμογές<br>Ο Αποσύνδεση                                    | Οι καταστόσεις στις οποίες μπο.<br>• Νέα (λευκό χρώμα, οφε<br>• Ακυρωμένη (κόκκινο χ<br>συμμετοχή σας σε αυτή)<br>• Ανάκληση Συμμετοχή<br>Αποδοχή)<br>• Μη Απαντημένη (κίτρι<br>ΣΥΝΙΣΤΑ ΜΗ-ΑΠΟΔΟ<br>και με Mail εάν δεν θε<br>• Μη Αποδοχή (πρόσυνο γρά |                               | οφε<br>Αποδοχή ;<br>Τητη α α συμμ<br>Ιατρικής Αξιο/<br>την συμμετοχι<br>τρινο χρώμα, δεν απαντήσατε εγκαίρως αν θα συμμετά<br><b>ΧΟΧΗ. Οφείλετε να ενημερώσετε την Διεύθυνση Ι</b><br>• θα συμμετάσχετε.)<br>το χρώμα, δηλώσατε ότι αδυνατείτε να συμμετάσχετε)<br>φώμα, δηλώσατε ότι θα συμμετάσχετε) | ιετάσχετε ή όχι, εντός πέντε ημερών)<br>λόγησης η συνεδρίασή της ή η<br>ή σας σε ΥΕ που είχατε ήδη κάνει<br>άσχετε. Η ληγμένη πρόσκληση ΔΕΝ<br>ιατρικής Αξιολόγησης, τηλεφωνικά |

Το σημείο διενέργειας της επιτροπής εμφανίζεται μετά την αποδοχή της πρόσκλησης.

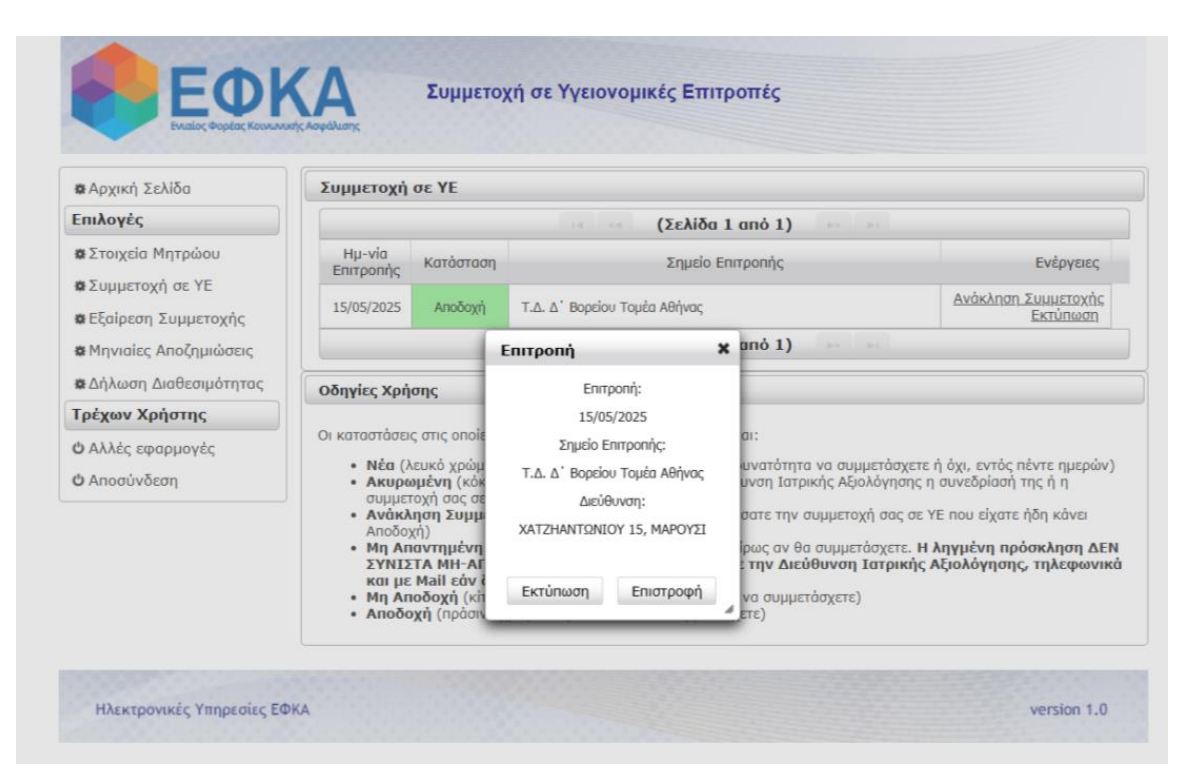

8. Να σημειωθεί ότι επιλέγοντας « Ανάκληση Συμμετοχής » [για συμμετοχή σε επιτροπή που έχε ήδη αποδεχτεί] ή « Μη αποδοχή » [σε νέα πρόσκληση συμμετοχής σε υγειονομική επιτροπή] ανοίγει στο χρήστη το ακόλουθο παράθυρο επιβεβαίωσης, στο οποίο καλείται να καταχωρήσει τον αντίστοιχο λόγο:

| 🕸 Αρχική Σελίδα                                                                                    | Συμμετοχή σε ΥΕ                                                                                                    |                                                                   |  |  |  |
|----------------------------------------------------------------------------------------------------|----------------------------------------------------------------------------------------------------|-------------------------------------------------------------------|--|--|--|
| Επιλογές                                                                                           | (Σελίδα 1 anό 1)                                                                                                    |                                                                   |  |  |  |
| 🗱 Στοιχεία Μητρώου                                                                                 | -Ημ-νία Κατάσταση Σημείο Επιτοοπής                                                                                                    | Evéoverec                                                         |  |  |  |
| 🗱 Συμμετοχή σε ΥΕ                                                                                  | Επιβεβαίωση                                                                                                    | *                                                                 |  |  |  |
| <ul> <li>Εξαίρεση Συμμετοχής</li> <li>Μηνιαίες Αποζημιώσει</li> <li>Δήλωση Διαθεσιμότητ</li> </ul> | Οι γιατροί διαγράφονται από το Μητρώο ΕΣΙ, με απόφαση του Διοικητή του e- ΕΦΚΑ εάν αναπιολό<br>Η διαδικασία διαγραφής εκκινεί μετά από αναιπιολόγητη απουσία σε δύο ΥΕ εντός<br>Επιτροπή: | γητα αρνούνται τη συμμετοχή τους σε ΥΕ.<br>διαστήματος δύο μηνών. |  |  |  |
| Τρέχων Χρήστης                                                                                     | 15/05/2025                                                                                                    |                                                                   |  |  |  |
| <ul> <li>Δλλές εφαρμογές</li> <li>Δποσύνδεση</li> </ul>                                            | Στο παρακάτω κουτί συμπληρώστε τους ακριβείς λόγους που γίνεται η [                                                                                                    | Μη Αποδοχή*:                                                      |  |  |  |
|                                                                                                    | Μη Αποδοχή ;                                                                                                    |                                                                   |  |  |  |
|                                                                                                    | Ma Anažavić Enemani                                                                                                    |                                                                   |  |  |  |

| 🕸 Αρχική Σελίδα            | Συμμετοχή σε                                                                                                    | YE                                                                                                    |                                                                                                    |                                                                                                    |                                                                                                    |
|----------------------------|----------------------------------------------------------------------------------------------------|----------------------------------------------------------------------------------------------------|----------------------------------------------------------------------------------------------------|----------------------------------------------------------------------------------------------------|----------------------------------------------------------------------------------------------------|
| Επιλογές                   |                                                                                                    |                                                                                                    | (Σελίδα 1 από 119                                                                                                    | 14 24 (4                                                                                                    |                                                                                                    |
| ο Στοιχεία Μητρώου         | Ημ-νία<br>Επιτροπής <sup>Μ</sup>                                                                                                    | ίατάσταση                                                                                                    | Σημείο Επιτροπής                                                                                                    |                                                                                                    | Ενέργειες                                                                                                    |
| α εξαίρεση Συμμετοχής      | 13/01/2025                                                                                                    | θαφωρένη                                                                                                    | εκτος έδρας                                                                                                    |                                                                                                    | Ακυρώθηκε<br><u>Εκτύπωση</u>                                                                                                    |
| 🛪 Μηνιαίες Αποζημιώσεις    | 29/11/2024                                                                                                    | Αποδοχή                                                                                                    | Τ.Δ. Β' Αχαίας με έδρα την Πάτρα                                                                                                    | Ανάκληση                                                                                                    | Συμμετοχής<br>Εκτύπωση                                                                                                    |
| ο Δήλωση Διαθεσιμότητας    | 29/11/2024                                                                                                    | Αποδοχή                                                                                                    | Τ.Δ. Β' Αναίας με έδοα την Πάτρα                                                                                                    | Ανάκληση                                                                                                    | Συμμετοχής                                                                                                    |
| 5 Αλλές εφα<br>5 Αποσύνδες | κρονται από το Μητρώο<br>Η διαδικοσία διαγραφής<br>Στο παρακά                                                                        | ΕΣΙ, με απόφ<br>εκκινεί μετά<br>τω κουτί συμ                                                                                                | αση του Διοκητή του Ε- ΕΦΚΑ εάν αναπιολόγητι<br>από αναιπολόγητη απουσία σε δύο ΥΕ εντός δια<br>Επιπροπή:<br>29/11/2024<br>ηληρώστε τους ακριβείς λόγους που γίνεται η Αν<br>Ανάκληση ;<br>Ανάκληση Επιστροφή                                                                                           | α αρνούνται τη συμμετοχή τους σε ΥΕ.<br>πήματος δύο μηνών.<br>άκληση":                                                                                                    | AUSTOXIC<br>CULINARIA<br>BUETOXIC<br>CULINARIA<br>UNETOXIC<br>CULINARIA<br>UNETOXIC<br>CULINARIA<br>UNETOXIC<br>CULINARIA<br>UNETOXIC<br>CULINARIA<br>UNETOXIC |
| Ηλεκτρονικές Υπηρεσίες ΕΦ  | Οι καταστόσεις σ<br>• Νέα (λειυ<br>• Ακυρομή<br>συμμετογ<br>• Ανάκληα<br>Αποδοχή<br>• Μη Αποά<br>• Αποδοχή<br>• Μη Αποά<br>• Αποδοχή | τις οποίες μ<br>κό χρώμα, ε<br>νη (κόκκιν)<br>ή αος σε ου<br>η Συμμετο<br>τημένη (κί<br>ΜΗ-ΑΠΟΔ<br>σι] εάν δεν<br>σχή (κίτριν<br>(πράσινο χ | πορεί να βρίσκεται μια επιπροπή είναι:<br>φείλετε να δηλώσετε αν ζχετε τη δυνατότ<br>τή<br>τή)<br><b>χής</b> (ανωκτό καφέ χρώμα, ανακαλέστε τη<br>τρινο χρώμα, δεν απαντήσατε εγκαίσως αν<br>ΔΟΧΗ. Οφείλετε να ενημερώσετε την Δ<br><b>Θα συμμετάσχετε.</b> )<br>ο χρώμα, δηλώσατε ότι θα συμμετάσχετε) | ητα να συμμετάσχετε ή όχι, εντός η<br>τρικής Αξιολόγησης η συνεδρίασή τ<br>ν συμμετοχή σας σε ΥΕ που είχατε<br>θα συμμετάσχετε. Η <b>Αηγμένη πρό</b><br><b>εύθυνση Ιατρικής Αξιολόγησης</b><br>μετάσχετε) | έντε ημερών)<br>της ή η<br>ηδη κάνει<br>σσκληση ΔΕΝ<br>, τηλεφωνικά<br>version 1.0                                                                             |

9. Επιπλέον, ο χρήστης μπορεί επιλέξει «**Εκτύπωση**», και να λάβει και εγγράφως ενημέρωση σχετικά με την εκάστοτε επιτροπή στην οποία θα συμμετάσχει.

Ακολουθούν σχετικά υποδείγματα Ενημερωτικών Σημειωμάτων Εντός και Εκτός Έδρας:

## Ενημερωτικό Σημείωμα <u>Εντός</u> Έδρας

|                                                                                             | œ                                                                                                    |                                                                                                 | Ημερομηνία:                                                     |
|---------------------------------------------------------------------------------------------|----------------------------------------------------------------------------------------------------|-------------------------------------------------------------------------------------------------|-----------------------------------------------------------------|
| Η<br>ΥΠΟΥΡΓΕΙΟ Ε<br>ΗΛΕΚΤΡΟΝΙΚΟΣ ΕΕ                                                         |                                                                                                    | αλιζης<br>Σ. αξφαλίζης                                                                          | Αριθ. Πρωτ:                                                     |
| ΓΕΝΙΚΗ ΔΙΕ<br>ΔΙΕΥΘΥΝΣΗ<br>ΤΜΗΜΑ ΠΡΟ                                                        | ΥΘΥΝΣΗ ΠΑΡΟΧΩ<br>ΙΑΤΡΙΚΗΣ ΑΞΙΟΛΟ<br>ΟΓΡΑΜΜΑΤΙΣΜΟΥ                                                                                       | Ν & ΥΓΕΙΑΣ<br>ΟΓΗΣΗΣ<br>ΚΑΙ ΣΥΓΚΡΟΤΗΣΗΣ Υ.Ε.                                                    | ΠΡΟΣ:                                                           |
| Ταχ. Δ/νση<br>Τ.Κ.<br>Τηλέφωνο<br>E-mail                                                    | <ol> <li>28ης Οκτωβρία</li> <li>106 82, Αθήνα</li> <li>2108808825</li> <li>d.iatr.axiol@eff</li> </ol>                                  | ou 54<br>ka.gov.gr                                                                              |                                                                 |
|                                                                                             |                                                                                                    | Ενημερωτικό                                                                                     | Σημείωμα                                                        |
|                                                                                             | Μετακίνησ                                                                                                    | η ιατρού του Ειδικού                                                                            | Σώματος Ιατρών του ΚΕ.Π.Α.                                      |
| Σας ενημερώ<br>στο σημείο δ<br>στη Τ.Δ. Σερ<br>στην οδό Π<br>στις 17/10/24<br>Είμαστε στη έ | ινουμε ότι έχετε ορια<br>ιενέργειας που βρίσι<br>ορών με έδρα τις Σέρ<br>ΡΙΓΚ. ΧΡΙΣΤΟΦΟΡΟΥ<br>4 και ώρα 8.00 π.μ<br>διάθεσή σας για κάθ | στεί να συμμετέχετε σε υγειο<br>ικεται<br>ρρες<br>25, ΣΕΡΡΕΣ<br>-<br>θε πρόσθετη πληροφορία ή ί | νομική επιτροπή ΚΕ.Π.Α., η οποία θα συνεδριάσει<br>διευκρίνιση. |
|                                                                                             |                                                                                                    |                                                                                                 | Ο ΠΡΟΪΣΤΑΜΕΝΟΣ ΤΗΣ ΔΙΕΥΘΥΝΣΗΣ                                   |
|                                                                                             |                                                                                                    |                                                                                                 |                                                                 |

## Ενημερωτικό Σημείωμα <u>Εκτός</u> Έδρας

Αν η επιτροπή διενεργείται **Εκτός έδρας**, πρέπει <u>πριν την μετακίνησή σας</u> (τουλάχιστον 10 μέρες πριν) να προσέλθετε στην Τοπική Διεύθυνση που υπάγεται η δ/ση εργασίας σας (αναγράφεται στα **Προσωπικά σας Στοιχεία** που εμφανίζονται στην web-εφαρμογή, στο πεδίο «Συμμετοχή σε YE»), για να παραλάβετε την **Απόφαση Μετακίνησής** σας **(παρατίθεται Σχέδιο Απόφασης).** 

| -                                                                                                    |                                                             |
|----------------------------------------------------------------------------------------------------|-------------------------------------------------------------|
|                                                                                                    | ΠΡΟΣ:                                                       |
| EANHNIKH AHMOKPATIA                                                                                                    |                                                             |
|                                                                                                    | <ol> <li>ΠΕΡΙΦΕΡΕΙΑΚΗ ΥΠΗΡΕΣΙΑ ΣΥΝΤΟΝΙΣΜΟΥ &amp;</li> </ol> |
| HAEKTPONIKOZ EGNIKOZ OOPEAZ KOINONIKHZ AZOAAIZHZ                                                                                | ΥΠΟΣΤΗΡΙΞΗΣ (ΠΥΣΥ) ΚΕΝΤΡΙΚΗΣ ΜΑΚΕΔΟΝΙΑΣ                     |
| ΤΕΝΙΚΗ ΔΙΕΥΟΥΝΖΗ ΠΑΡΟΧΩΝ & ΤΙ ΕΙΑΖ<br>ΔΙΕΥΘΥΝΣΗ ΙΔΤΡΙΚΗΣ ΔΞΙΟΔΟΓΗΣΗΣ                                                            | pysy.kmaked@erka.gov.gr                                     |
| ΤΜΗΜΑ ΠΡΟΓΡΑΜΜΑΤΙΣΜΟΥ ΚΑΙ ΣΥΓΚΡΟΤΗΣΗΣ ΥΕ-ΚΕ.Π.Α.                                                                                | 2 ΤΟΠΙΚΗ ΔΙΕΥΘΥΝΣΗ Α-ΕΦΚΑ Δ΄ ΘΕΣΣΑΔΟΝΙΚΗΣ                   |
| Ταχ. Δ/νση : 28ης Οκτωβρίου 54                                                                                                  | ΕΛΡΔ: ΘΕΣΣΔΛΟΝΙΚΗ (25ΗΣ ΜΔΡΤΙΟΥ)                            |
| Τ.Κ. : 10682, Αθήνα                                                                                                    | Τ. Οικονομίδη 1 & Κασομούλη, 54655,                         |
| Τηλέφωνο : 2108808825                                                                                                    | Θεσσαλονίκη - td.dthes@efka.gov.gr                          |
| e-mail : <u>d.iatr.axiol@efka.gov.gr</u>                                                                                        |                                                             |
|                                                                                                    |                                                             |
|                                                                                                    |                                                             |
|                                                                                                    |                                                             |
| Θέμα : «Μετακίνηση Ιατρού του Ειδικού Σώματ                                                                                     | τος προκειμένου να μετέχει στις Επιτροπές                   |
| Αναπηρίας»                                                                                                    |                                                             |
|                                                                                                    |                                                             |
| ΑΠΟΦΑΣ                                                                                                    | ΣΗ                                                          |
| Ο προϊστάμενος της Διεύθυνσης Ιατρικής Αξιολό                                                                                   | γησης.                                                      |
| Έχοντας υπόψη:                                                                                                    |                                                             |
| <ol> <li>Τις διατάξεις του Ν. 3863/2010 (ΦΕΚ 115/τ.Α΄)</li> </ol>                                                               | /15-7-2010) άρθρο 6 ως τροποποιήθηκαν και                   |
| ισχύουν                                                                                                    |                                                             |
| <ol> <li>Τις διατάξεις Ν 4239/2014 (ΦΕΚ 43/τ Δ΄/20-2-2)</li> </ol>                                                              | 014) άρθορ 11, όπως τροποποιήθρκαν με το Ν                  |
| 4302/2014 (DEK 225/z 4'/8-10-2014) doBoo 18                                                                                     |                                                             |
| <ol> <li>Tus Sugráficus resultango grandadou A O reu N 4221</li> </ol>                                                          | E/201E (/DEK 04/+ A'/14.08.201E)                            |
| <ol> <li>Τις διατάζεις της υποπαραγραφού Δ.9 του Ν.435</li> <li>Δ. Τις διατάζεις του Ν. 4287/2016 (ΦΕΚ 85/ε Δ΄/12.5)</li> </ol> | 0/2013 (WER 94/CA /14-08-2013)                              |
| 4. TIC OLULIQELIC LOUIN. 4387/2018 (WEN 85/LA /12-3                                                                             | 5-2016)                                                     |
| 5. Τις διαταξεις του Ν. 4445/2016 (ΦΕΚ 236/τ. Α /19                                                                             | 9-12-2016)                                                  |
| <ol> <li>Τις διατάξεις του Ν. 4961/2022 (ΦΕΚ 146/τ.Α΄/27</li> </ol>                                                             | -07-2022)                                                   |
| <ol> <li>Το Π.Δ.8/2019 (ΦΕΚ 8/τ. Α'/23-1-2019) «Οργαν</li> </ol>                                                                | νισμός Ενιαίου Φορέα Κοινωνικής Ασφάλισης                   |
| E.Q.K.A.)»                                                                                                    |                                                             |
| 8. Την απόφαση Δ.Σ. του Ε.Φ.Κ.Α. 267/Συν                                                                                        | /.14/11-4-2019 (ΦΕΚ 2188/τ. Β΄/7-6-2019)                    |
| «Εξουσιοδότηση από το Διοικητικό Συμβούλιο σι                                                                                   | τον Διοικητή-Πρόεδρο του Δ.Σ. του Ε.Φ.Κ.Α. και              |
| στα όργανα του Ε.Φ.Κ.Α. να εκδίδουν αποφάσεις                                                                                   | μετακίνησης»                                                |
| <ol> <li>9. Την με αρ. πρωτ. 83779/13-09-2022 απόφαση</li> </ol>                                                                | η του Υφυπουργού Εργασίας και Κοινωνικών                    |
| Υποθέσεων «Κανονισμός Λειτουργίας του Κέντρο                                                                                    | ου Πιστοποίησης Αναπηρίας (ΚΕ.Π.Α.)»                        |
| <ol> <li>Τις διατάξεις του Ν. 5045/2023 (ΦΕΚ Α' 136/29.7</li> </ol>                                                             | .2023) άρθρο 26 & 27 ως τροποποιήθηκαν και                  |
| ισχύουν                                                                                                    | , , , , , , , , , , , , , , , , , , , ,                     |
| 11. Τις ανάγκες της Υπροεσίας                                                                                                   |                                                             |
| ΔΠΟΦΔΣΙ                                                                                                    | IZOYME                                                      |
| Την μετακίνηση του / της ιστορύ του Ειδικού Σώμ                                                                                 | INTOC                                                       |
|                                                                                                    | τε VE ΚΕΠΛ ή/και εξέταση περιστοτικών                       |
| για σύμμετοχή σ                                                                                                    |                                                             |
|                                                                                                    |                                                             |
|                                                                                                    | σάλαζ έδρα: Κάβαλλα από τις 16/10/2024 εώς                  |
| 17/10/2024                                                                                                    |                                                             |
| Η πρώτη ημέρα αφορά την αναχώρηση και η επό                                                                                     | μενη τη συμμετοχή σε Y.E. KE.Π.Α.                           |
| Η μετακίνηση θα γίνει ΟΔΙΚΩΣ Η ΑΚΤΟΠΛΟΙΚΩΣ                                                                                      | ΤΗ ΑΕΡΟΠΟΡΙΚΩΣ                                              |
| Ημέρες μετακίνησης: 2                                                                                                    |                                                             |
| Ημέρες διανυκτέρευσης: 1                                                                                                    |                                                             |
| ΕΚΤΙΜΩΜΕΝΗ ΔΑΠΑΝΗ: 350,00 ευρώ                                                                                                  |                                                             |
| ΑΝΩΤΑΤΟ ΕΤΗΣΙΟ ΟΡΙΟ ΜΕΤΑΚΙΝΗΣΕΩΝ: 90                                                                                            |                                                             |
| (Η απόδοση λογαριασμού κατατίθεται στις ΠΥΣΥ                                                                                    | εντός ενός μηνός)                                           |
|                                                                                                    | Ο ΠΡΟΪΣΤΑΜΕΝΟΣ ΤΗΣ ΔΙΕΥΘΥΝΣΗΣ                               |
|                                                                                                    |                                                             |
|                                                                                                    |                                                             |
|                                                                                                    | ΛΗΜΗΤΡΙΟΣ ΒΑΣΙΛΟΠΟΥΛΟΣ                                      |
|                                                                                                    |                                                             |

10. Ο χρήστης έχει τη δυνατότητα να επιλέξει «Εξαίρεση Συμμετοχής», σε περίπτωση που για κάποιο λόγο, δεν δύναται εκ των προτέρων να είναι διαθέσιμος για συμμετοχή σε επιτροπές σε συγκεκριμένες ημερομηνίες - χρονικά διαστήματα [πχ άδεια, προσωπικοί λόγοι κοκ]

| ο Αρχική Σελίδα                                                                                         | Εξαίρεση Σ                                                                                           | υμμετοχής                                                                                                    |                                                                                                    |                                                                                                    |
|----------------------------------------------------------------------------------------------------|----------------------------------------------------------------------------------------------------|----------------------------------------------------------------------------------------------------|----------------------------------------------------------------------------------------------------|----------------------------------------------------------------------------------------------------|
| Επιλογές<br>ο Στοιχεία Μητρώου<br>ο Συμμετοχή σε ΥΕ<br>ο Εξαίρεση Συμμετοχής<br>ο Μηνιαίες Αποζημιώσεις | Ονοματεπώνυμο:<br>ΤΣΑΥ:<br>ΑΜΚΑ:<br>ΑΦΜ:<br>Αρ. Επιβεβαίωσης<br>Απόφασης:<br>Τοπική Δ/ση:            |                                                                                                    | Διεύθυνση:<br>Τ.Κ:<br>Πόλη:<br>Αρ. Κινητού:<br>Διεύθυνση Email:<br>ΠΥΣΥ:                                                                                                    |                                                                                                    |
| ο Δήλωση Διαθεσιμότητας                                                                                 | Καταχώρησ                                                                                            | η Εξαίρεσης                                                                                                    |                                                                                                    |                                                                                                    |
| Τρέχων Χρήστης                                                                                          |                                                                                                    |                                                                                                    | (Σελίδα 1 από 1)                                                                                                    |                                                                                                    |
| Ο Αλλές εφαρμογές                                                                                       | Anó                                                                                                  | Έως                                                                                                    | Amolovia                                                                                                    | Ενέργειες                                                                                                    |
| Ο Αποσύνδεση                                                                                            | 19/10/2020                                                                                           | 19/10/2020                                                                                                    | ΕΞΑΙΡΕΣΗ ΣΥΜΜΕΤΟΧΗΣ ΣΕ Υ.Ε. (ΠΡΟΣΩΠΙΚΟΙ ΛΟΓΟΙ)                                                                                                    |                                                                                                    |
| - Accession and a construction                                                                          | 21/05/2020                                                                                           | 21/05/2020                                                                                                    | ΕΞΑΙΡΕΣΗ ΣΥΜΜΕΤΟΧΗΣ ΣΕ Υ.Ε. (ΠΡΟΣΩΠΙΚΟΙ ΛΟΓΟΙ)                                                                                                    |                                                                                                    |
|                                                                                                    | 02/04/2020                                                                                           | 02/04/2020                                                                                                    | ΕΞΑΙΡΕΣΗ ΣΥΜΜΕΤΟΧΗΣ ΣΕ Υ.Ε. (ΠΡΟΣΩΠΙΚΟΙ ΛΟΓΟΙ)                                                                                                    |                                                                                                    |
|                                                                                                    | 30/10/2018                                                                                           | 30/10/2018                                                                                                    | ΕΞΑΙΡΕΣΗ ΣΥΜΜΕΤΟΧΗΣ ΣΕ Υ.Ε. (ΠΡΟΣΩΠΙΚΟΙ ΛΟΓΟΙ)                                                                                                    |                                                                                                    |
|                                                                                                    | 12/01/2017                                                                                           | 13/01/2017                                                                                                    | ΕΞΑΙΡΕΣΗ ΣΥΜΜΕΤΟΧΗΣ ΣΕ Υ.Ε. ΛΟΓΩ ΑΣΘΕΝΕΙΑΣ                                                                                                    |                                                                                                    |
|                                                                                                    | 25/08/2016                                                                                           | 26/08/2016                                                                                                    | ΕΞΑΙΡΕΣΗ ΣΥΜΜΕΤΟΧΗΣ ΣΕ Υ.Ε. ΛΟΓΩ ΑΔΕΙΑΣ                                                                                                    |                                                                                                    |
|                                                                                                    |                                                                                                    |                                                                                                    | (Σελίδα 1 από 1)                                                                                                    |                                                                                                    |
|                                                                                                    | Οδηγίες Χρή                                                                                          | σης                                                                                                    |                                                                                                    |                                                                                                    |
|                                                                                                    | Μέσω της συγμ<br>συμμετόσχετε<br>σα να<br>σας να<br>Η αίτης<br>εγκρίνα<br>Για τη<br>δηλώνι<br>Διεύθυ | κεκριμένης οξ<br>σε επιτροπές.<br>έρωση της Δικ<br>καταθέτετε ε<br>ση προσωρινή<br>εται από τη Δι<br>συμμετοχή σα<br>ετε εξαίρεση (<br>νση Ιατρικής | όνης μπορείτε να δηλώνετε μελλοντικά διαστήματα κατά τα onoia δ<br>Επισημαίνονται τα εξής:<br>εύθυνσης Ιατρικής Αξιολόγησης μέσω της εφαρμογής δεν σος απαλ<br>γγράφως τις απήσεις αδείας σος στην υπηρεσία σας<br>ς εξοίρεσης από τις εργασίες του Ειδικού Σώματος για προσωπικούς<br>εύθυνση Ιατρικής Αξιολόγησης του ΕΦΚΑ<br>ς ή μη σε επιτροπές που έχουν ήδη προγραμματιστεί σε χρονικό διά<br>και είναι ορατές μέσω της συγκεκριμένης εφαρμογής) θα πρέπει να<br>Αξιολόγησης του Εξοκλ | 5εν θα μπορέσετε να<br>λάσσει από την υποχρέω<br>λάγους αξιολογείται κα<br>ιστημα για το οποίο<br>επικοινωνήσετε με τη |

11. Ο χρήστης μπορεί να επιλέξει «**Ακύρωση**» και συνεχεία «**Ακύρωση Εξαίρεσης**» αν επιθυμεί να αναιρέσει την εν λόγω ενέργεια, όπως φαίνεται ακολούθως:

| 🛚 Αρχική Σελίδα                                                                                                  | Εξαίρεση Σι                                                                                                  | υμμετ Ακύ                                                                                                    | ρωση Εξαίρεσης 🗙                                                                                                    |                                  |
|----------------------------------------------------------------------------------------------------|----------------------------------------------------------------------------------------------------|----------------------------------------------------------------------------------------------------|----------------------------------------------------------------------------------------------------|----------------------------------|
| Επιλογές                                                                                                    | Ονοματεπώνυ                                                                                                  | μo: Anó                                                                                                    | 21/10/2024                                                                                                    |                                  |
| <ul> <li>δ Συμμετοχή σε ΥΕ</li> <li>Εξαίρεση Συμμετοχής</li> <li>Μηνιαίες Αποζημιώσεις</li> </ul>                | ΑΜΚΑ:<br>ΑΦΜ:<br>Αρ. Επιβεβαία<br>Καταχώρησ                                                                  |                                                                                                    | ολογία ΕΞΑΙΡΕΣΗ ΣΥΜΜΕΤΟΧΗΣ ΣΕ Υ.Ε. ΛΟΓΩ ΑΔΕΙΑΣ<br>Επιστροφή Ακύρωση Εξαίρεσης                                                                                                    |                                  |
| Δηλώσεις                                                                                                    |                                                                                                    |                                                                                                    | (Σελίδα 1 από 3) - + +                                                                                                    |                                  |
| 🗴 Δήλωση αρχαιότητας                                                                                             | Anó                                                                                                    | Έως                                                                                                    | Αιτιολογία                                                                                                    | Ενέργειες                        |
|                                                                                                    | 21/10/2024                                                                                                   | 10/11/2024                                                                                                   | ΕΞΑΙΡΕΣΗ ΣΥΜΜΕΤΟΧΗΣ ΣΕ Υ.Ε. ΛΟΓΩ ΑΔΕΙΑΣ                                                                                                    | Ακύρωση                          |
| ο Δήλωση διαθεσιμότητας                                                                                          |                                                                                                    | na lan inan s                                                                                                | EEVIDEZH ZAWMETOARY ZE A E (DBOZODIKOJ VOLOJ)                                                                                                    |                                  |
| α Δήλωση διαθεσιμότητας                                                                                          | 30/08/2024                                                                                                   | 30/08/2024                                                                                                   | EDAFER EMPETOVAL 20110. (IPO2301001 NOTOT)                                                                                                    | AKUDWON                          |
| α Δήλωση διεθεσιμότητας<br>Γρέχων Χρήστης                                                                        | 30/08/2024<br>29/07/2024                                                                                     | 14/08/2024                                                                                                   | ΕΞΑΙΡΕΣΗ ΣΥΜΜΕΤΟΧΗΣ ΣΕ Υ.Ε. ΛΟΓΩ ΑΔΕΙΑΣ                                                                                                    | Ακύρωση                          |
| 📽 Δήλωση διεθεσιμότητας<br>Γρέχων Χρήστης<br>🕽 Αλλές εφαρμογες                                                   | 30/08/2024<br>29/07/2024<br>04/07/2024                                                                       | 14/08/2024<br>05/07/2024                                                                                     | ΕΞΑΙΡΕΣΗ ΣΥΜΜΕΤΟΧΗΣ ΣΕ Υ.Ε. (ΠΡΟΣΟΠΙΚΟΙ ΛΟΓΟΙ)<br>ΕΞΑΙΡΕΣΗ ΣΥΜΜΕΤΟΧΗΣ ΣΕ Υ.Ε. ΛΟΓΩ ΑΔΕΙΑΣ<br>ΕΞΑΙΡΕΣΗ ΣΥΜΜΕΤΟΧΗΣ ΣΕ Υ.Ε. (ΠΡΟΣΩΠΙΚΟΙ ΛΟΓΟΙ)                                                                                                    | <u>Akúpwan</u><br><u>Akúpwan</u> |
| <ul> <li>φ Δήλωση διεθεσιμότητας</li> <li>Γρέχων Χρήστης</li> <li>Δλλές εφαρμογές</li> <li>Αποσύνδεση</li> </ul> | 30/08/2024<br>29/07/2024<br>04/07/2024<br>12/04/2024                                                         | 30/08/2024<br>14/08/2024<br>05/07/2024<br>26/04/2024                                                         | ΕΞΑΙΡΕΣΗ ΣΥΜΜΕΤΟΧΗΣ ΣΕ Υ.Ε. (ΟΓΟΣΔΙΙΚΟΙ ΛΟΓΟΙ)<br>ΕΞΑΙΡΕΣΗ ΣΥΜΜΕΤΟΧΗΣ ΣΕ Υ.Ε. ΛΟΓΩ ΑΔΕΙΑΣ<br>ΕΞΑΙΡΕΣΗ ΣΥΜΜΕΤΟΧΗΣ ΣΕ Υ.Ε. (ΠΡΟΣΩΠΙΚΟΙ ΛΟΓΟΙ)<br>ΕΞΑΙΡΕΣΗ ΣΥΜΜΕΤΟΧΗΣ ΣΕ Υ.Ε. ΛΟΓΩ ΑΔΕΙΑΣ                                                                                                    | Ακύοωση<br>Ακύοωση               |
| <ul> <li>Δήλωση διεθεσιμότητας</li> <li>Γρέχων Χρήστης</li> <li>Δλλές εφαρμογές</li> <li>Δησσύνδεση</li> </ul>   | 30/08/2024<br>29/07/2024<br>04/07/2024<br>12/04/2024<br>15/09/2023                                           | 30/08/2024<br>14/08/2024<br>05/07/2024<br>26/04/2024<br>15/09/2023                                           | ΕΞΑΙΡΕΣΗ ΕΥΜΜΕΤΟΧΗΣ ΣΕ Υ.Ε. (ΠΡΟΣΙΔΙΙΚΟΙ ΛΟΓΟΙ)<br>ΕΞΑΙΡΕΣΗ ΣΥΜΜΕΤΟΧΗΣ ΣΕ Υ.Ε. (ΠΡΟΣΙΔΠΙΚΟΙ ΛΟΓΟΙ)<br>ΕΞΑΙΡΕΣΗ ΣΥΜΜΕΤΟΧΗΣ ΣΕ Υ.Ε. (ΠΡΟΣΙΔΠΙΚΟΙ ΛΟΓΟΙ)<br>ΕΞΑΙΡΕΣΗ ΣΥΜΜΕΤΟΧΗΣ ΣΕ Υ.Ε. (ΠΡΟΣΙΔΠΙΚΟΙ ΛΟΓΟΙ)                                                                                                    | Aküpwan                          |
| <ul> <li>Δήλωση διεθεσιμότητας</li> <li>Τρέχων Χρήστης</li> <li>Δλλές εφαρμογές</li> <li>Δησσύνδεση</li> </ul>   | 30/08/2024<br>29/07/2024<br>04/07/2024<br>12/04/2024<br>15/09/2023<br>28/08/2023                             | 30/08/2024<br>14/08/2024<br>05/07/2024<br>26/04/2024<br>15/09/2023<br>02/09/2023                             | ΕΞΑΙΡΕΣΗ ΣΥΜΜΕΤΟΧΗΣ ΣΕ Υ.Ε. (ΠΡΟΣΩΠΙΚΟΙ ΛΟΓΟΙ)<br>ΕΞΑΙΡΕΣΗ ΣΥΜΜΕΤΟΧΗΣ ΣΕ Υ.Ε. (ΠΡΟΣΩΠΙΚΟΙ ΛΟΓΟΙ)<br>ΕΞΑΙΡΕΣΗ ΣΥΜΜΕΤΟΧΗΣ ΣΕ Υ.Ε. (ΠΡΟΣΩΠΙΚΟΙ ΛΟΓΟΙ)<br>ΕΞΑΙΡΕΣΗ ΣΥΜΜΕΤΟΧΗΣ ΣΕ Υ.Ε. (ΠΡΟΣΩΠΙΚΟΙ ΛΟΓΟΙ)<br>ΕΞΑΙΡΕΣΗ ΣΥΜΜΕΤΟΧΗΣ ΣΕ Υ.Ε. ΛΟΓΩ ΑΔΕΙΑΣ                                                                                              | Aküpwan                          |
| <ul> <li>Δήλωση διεθεσιμότητας</li> <li>Τρέχων Χρήστης</li> <li>Δλλές εφαρμογές</li> <li>Αποσύνδεση</li> </ul>   | 30/08/2024<br>29/07/2024<br>04/07/2024<br>12/04/2024<br>15/09/2023<br>28/08/2023<br>07/08/2023               | 30/08/2024<br>14/08/2024<br>05/07/2024<br>26/04/2024<br>15/09/2023<br>02/09/2023<br>18/08/2023               | ΕΞΑΙΡΕΣΗ ΣΥΜΜΕΤΟΧΗΣ ΣΕ Υ.Ε. (ΑΡΟΣΙΔΙΚΟΙ ΛΟΓΟΙ)<br>ΕΞΑΙΡΕΣΗ ΣΥΜΜΕΤΟΧΗΣ ΣΕ Υ.Ε. (ΠΡΟΣΙΔΠΙΚΟΙ ΛΟΓΟΙ)<br>ΕΞΑΙΡΕΣΗ ΣΥΜΜΕΤΟΧΗΣ ΣΕ Υ.Ε. (ΠΡΟΣΙΔΠΙΚΟΙ ΛΟΓΟΙ)<br>ΕΞΑΙΡΕΣΗ ΣΥΜΜΕΤΟΧΗΣ ΣΕ Υ.Ε. (ΠΡΟΣΙΔΠΙΚΟΙ ΛΟΓΟΙ)<br>ΕΞΑΙΡΕΣΗ ΣΥΜΜΕΤΟΧΗΣ ΣΕ Υ.Ε. ΛΟΓΩ ΑΔΕΙΑΣ<br>ΕΞΑΙΡΕΣΗ ΣΥΜΜΕΤΟΧΗΣ ΣΕ Υ.Ε. ΛΟΓΩ ΑΔΕΙΑΣ                                                | Aküçwan<br>Aküçwan               |
| <ul> <li>Δήλωση διεθεσιμότητας</li> <li>Τρέχων Χρήστης</li> <li>Δλλές εφαρμογές</li> <li>Αποσύνδεση</li> </ul>   | 30/08/2024<br>29/07/2024<br>04/07/2024<br>12/04/2024<br>15/09/2023<br>28/08/2023<br>07/08/2023<br>01/11/2022 | 30/08/2024<br>14/08/2024<br>05/07/2024<br>26/04/2024<br>15/09/2023<br>02/09/2023<br>18/08/2023<br>05/11/2022 | ΕΞΑΙΡΕΣΗ ΣΥΜΜΕΤΟΧΗΣ ΣΕ Υ.Ε. (ΠΡΟΣΩΠΙΚΟΙ ΛΟΓΟΙ)<br>ΕΞΑΙΡΕΣΗ ΣΥΜΜΕΤΟΧΗΣ ΣΕ Υ.Ε. (ΠΡΟΣΩΠΙΚΟΙ ΛΟΓΟΙ)<br>ΕΞΑΙΡΕΣΗ ΣΥΜΜΕΤΟΧΗΣ ΣΕ Υ.Ε. (ΠΡΟΣΩΠΙΚΟΙ ΛΟΓΟΙ)<br>ΕΞΑΙΡΕΣΗ ΣΥΜΜΕΤΟΧΗΣ ΣΕ Υ.Ε. (ΠΡΟΣΩΠΙΚΟΙ ΛΟΓΟΙ)<br>ΕΞΑΙΡΕΣΗ ΣΥΜΜΕΤΟΧΗΣ ΣΕ Υ.Ε. ΛΟΓΩ ΑΔΕΙΑΣ<br>ΕΞΑΙΡΕΣΗ ΣΥΜΜΕΤΟΧΗΣ ΣΕ Υ.Ε. ΛΟΓΩ ΑΔΕΙΑΣ<br>ΕΞΑΙΡΕΣΗ ΣΥΜΜΕΤΟΧΗΣ ΣΕ Υ.Ε. (ΠΡΟΣΩΠΙΚΟΙ ΛΟΓΟΙ) | Aküçwan<br>Aküçwan               |

12. (ΑΦΟΡΑ ΜΟΝΟ ΙΔΙΩΤΕΣ ΙΑΤΡΟΥΣ): Επιπλέον, ο χρήστης επιλέγοντας «Μηνιαίες Αποζημιώσεις», και εν συνεχεία τον μήνα και έτος ενδιαφέροντος, θα μπορεί να ενημερώνεται για το ύψος της αμοιβής του για τον εν λόγω μήνα, ώστε να εκδίδει φορολογικό παραστατικό (Τιμολόγιο Παροχής Υπηρεσιών) με το αντίστοιχο ποσό. Η πληροφορία της αμοιβής εκάστου μήνα, είναι διαθέσιμη μετά την 15<sup>η</sup> ημέρα του επόμενου μήνα.

| Αρχική Σελίδα         | Εκτύπωση Μηνιαίων Αποζημιώσεων                                                                             |
|-----------------------|----------------------------------------------------------------------------------------------------|
| πιλογές               |                                                                                                    |
| Στοιχεία Μητρώου      | Μηνας: Επιλεξτε Μηνα                                                                                       |
| Συμμετοχή σε ΥΕ       | Έτος:                                                                                                    |
| Εξαίρεση Συμμετοχής   | Εκτύπωση                                                                                                   |
| Μηνιαίες Αποζημιώσεις | * Οι ιδιώτες ιστορί ένουν υπονρέωση να εκδίδουν φορολονικό παραστατικό (Τυιρλόνιο Παρογός Υπροεσιών) με το |
| Δήλωση Διαθεσιμότητας | αντίστοιχο ποσό εκάστου μήνα.                                                                              |
| ρέχων Χρήστης         |                                                                                                    |
| Αλλές εφαρμογές       |                                                                                                    |
| Αποσύνδεση            |                                                                                                    |

Ενδεικτικά:

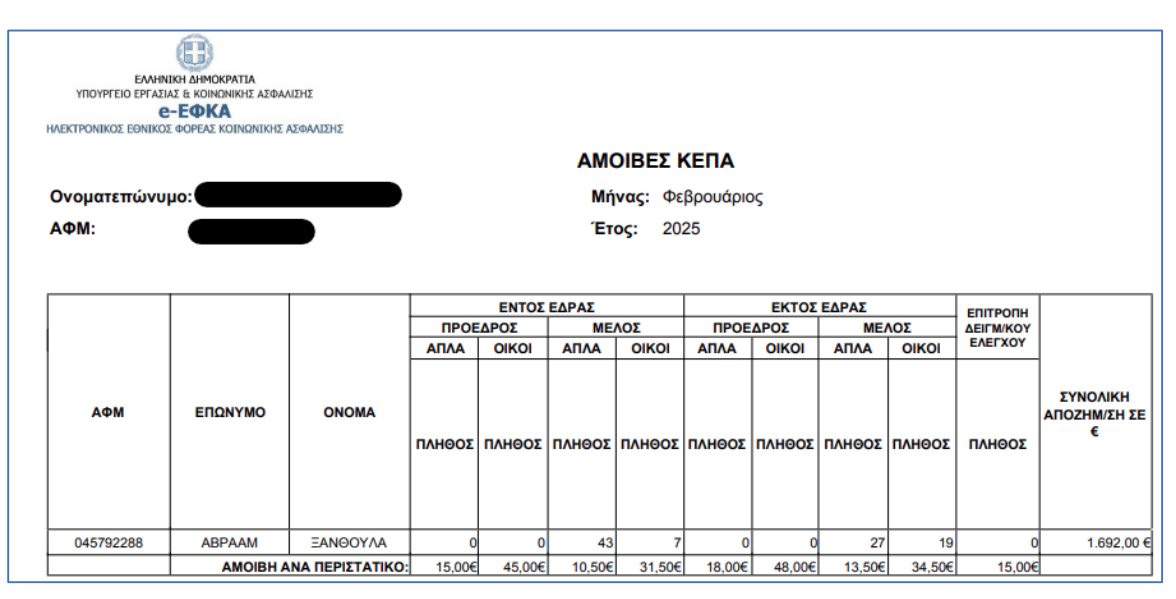

- 13. Από την επιλογή «Δήλωση Διαθεσιμότητας», ο χρήστης έχει τη δυνατότητα να γνωστοποιήσει τη διαθεσιμότητα του, όσον αφορά στη διεξαγωγή επικείμενων επιτροπών εκτός έδρας [Με διανυκτέρευση] ή εντός έδρας [Χωρίς Διανυκτέρευση]. Προσοχή, δεν δηλώνετε ημερομηνίες (από έως) αλλά ημέρες της εβδομάδας που είστε διαθέσιμοι.
- 14. Στην οθόνη « Δήλωση υπηρεσιακής διαθεσιμότητας για επιτροπές » ο χρήστης καλείται αρχικώς να ορίσει τη διαθεσιμότητα του "Με διανυκτέρευση", επιλέγοντας «Καταχώρηση» και συμπληρώνοντας <u>υποχρεωτικά</u> τα αντίστοιχα πεδία, καθώς αυτά είναι απαιτούμενα:
  - Ημερομηνία Από
  - Ημέρες της εβδομάδας (τουλάχιστον δύο)

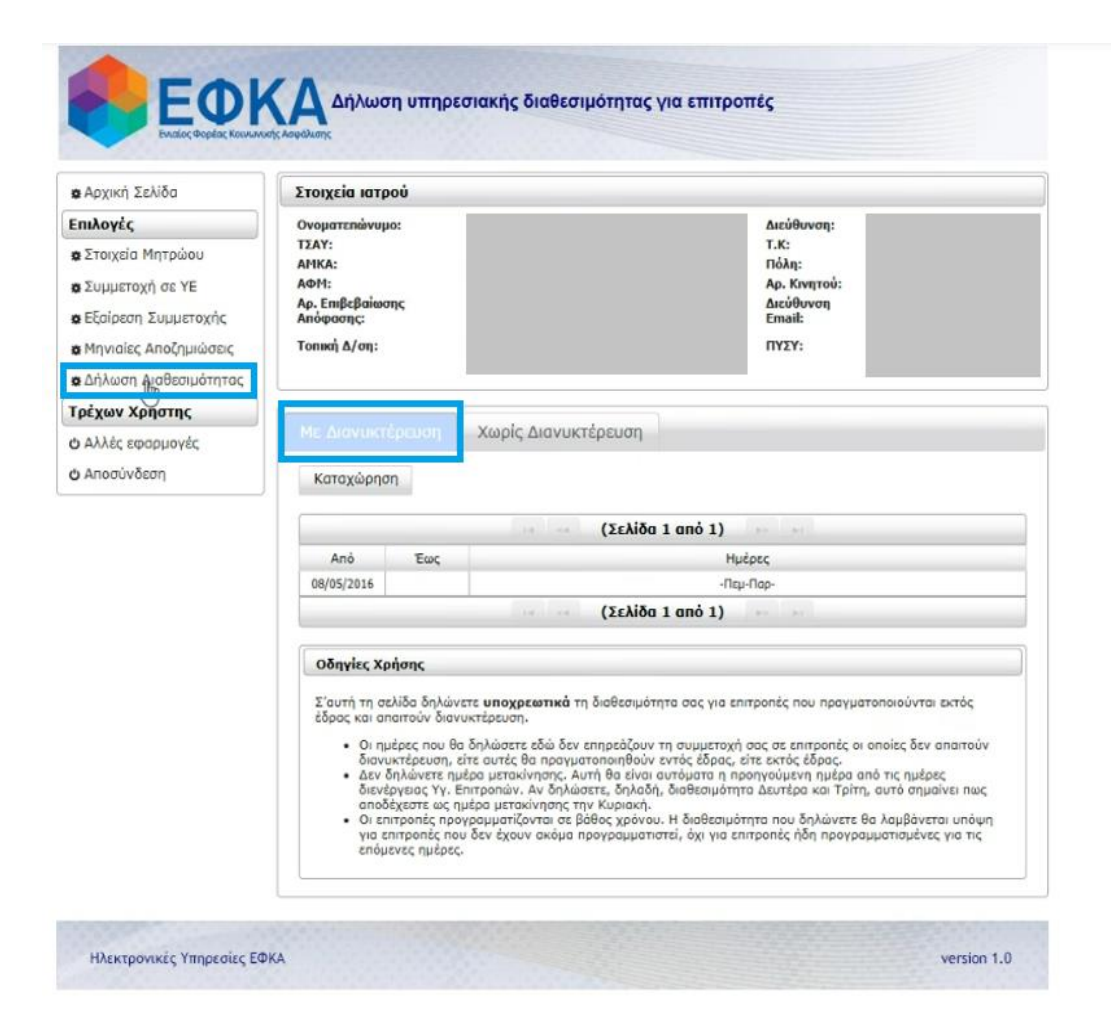

| ο Δονική Σελίδη                                                                                                    | Στοινεία ιστορί                                                                                                    | Καταχώρηση                                                                                                    |
|----------------------------------------------------------------------------------------------------|----------------------------------------------------------------------------------------------------|----------------------------------------------------------------------------------------------------|
| Επιλογές<br>& Στοιχεία Μητρώου<br>Φ Συμμετοχή σε ΥΕ<br>Φ Εξαίρεση Συμμετοχής<br>Φ Μηνιαίες Αποζημιώσεις<br>Φ Δήλωση Διαθεσιμότητας | Ονοματεπώνυμο:<br>ΤΣΑΥ:<br>ΑΡΙΚΑ:<br>ΑΦΗ:<br>Αρ.Επβεβαίωσης<br>Απόφασης:<br>Τοπική Δ/ση:                                                                                                    | Δηλώνω υπούθυνα πως είμαι διαθέσιμος να συμμετάσχω με διανυκτέρευση<br>αι επιτροπές εκτός έδρας τις παρακάτω ημέρες της εβδομάδας:<br>Ημ/via Από*:<br>Ημέρες*:<br>Δευτερε Τριτη Τεταρτη Πεμπτη Παρασκευη<br>Επιστροφή Καταχώρηση                                                                                                    |
| Τρέχων Χρήστης                                                                                                    |                                                                                                    |                                                                                                    |
| Ο Αλλές εφαρμογές<br>Ο Αποσύνδεση                                                                                                  | Καταχώρηση                                                                                                    | χωρις Διανοκτερεύση                                                                                                    |
|                                                                                                    |                                                                                                    | (Σελίδα 1 από 1)                                                                                                    |
|                                                                                                    | Από Έως                                                                                                    | Ημέρες                                                                                                    |
|                                                                                                    | 08/05/2016                                                                                                    | -Πεμ-Παρ-                                                                                                    |
|                                                                                                    |                                                                                                    | (Σελίδα 1 από 1)                                                                                                    |
|                                                                                                    | <ul> <li>Σ'αυτή τη σελίδα δηλώ<br/>εδρας και απαιτούν δια</li> <li>Οι ημέρες που θ<br/>διανυκτέρευση,</li> <li>Δεν δηλώνετε η<br/>διενέργιας Υγ.</li> <li>αποδέχεστε ως ι</li> <li>Οι επιτροπές πο<br/>επόμενες ημέρο</li> </ul> | νετε <b>υποχρεωτικά</b> τη διαθεσιμότητα σας για επιτροπές που πραγματοποιούνται εκτός<br>νυκτέρευση.<br>la δηλώσετε εδώ δεν επηρεάζουν τη συμμετοχή σας σε επιτροπές οι οποίες δεν απαιτούν<br>είτε συτές θα πραγματοποιηθούν εντός έδρας, είτε εκτός έδρας,<br>μέρο μετακίνησης, Αυτή θα είναι συτόματα η προηγούμενη ημέρα από τις ημέρες<br>Επιτροπών. Αν δηλώσετε, δηλοδή, διαθεσιμότητα Δευτέρα και Τρίτη, αυτό σημαίνει πως<br>ημέρα μετακίνησης την Κυριακή.<br>ογραμματίζονται σε βάθος χρόνου. Η διαθεσιμότητα που δηλώνετε θα λαμβάνεται υπόψη<br>το δεν έχουν ακόμα προγραμματιστεί, όχι για επιτροπές ήδη προγραμματισμένες για τις<br>5. |

| φΑρχική Σελίδα                                                                                                    | Στοιχεία ιατρού                                                                                                    | Καταχώρηση                                                                                                    |  |  |  |
|----------------------------------------------------------------------------------------------------|----------------------------------------------------------------------------------------------------|----------------------------------------------------------------------------------------------------|--|--|--|
| Επιλογές<br>& Στοιχεία Μητρώου<br>& Συμμετοχή σε ΥΕ<br>& Εξαίρεση Συμμετοχής<br>& Μηνιαίες Αποζημιώσεις<br>& Δήλωση Διαθεσιμότητας | Ονοματεπώνυμο:<br>ΤΣΑΥ:<br>ΑΝΚΑ:<br>ΑΦΗ:<br>Αρ. Επιβεβαίωσης<br>Απόφασης:<br>Τοπική Δ/ση:                                                                                                    | Ημ/νία Από*:<br>Ημέρες*: Δευτερα Τριτη Τεταρτη Πεμιπτη Παρασκευη<br>Επιστροφή Καταχώρηση<br>Το πεδίο Ημ/νία Από είναι υποχρεωτικό                                                                                                    |  |  |  |
| Γρέχων Χρήστης                                                                                                    |                                                                                                    | Yould Augurging                                                                                                    |  |  |  |
| <ul> <li>Δλλές εφαρμογές</li> <li>Αποσύνδεση</li> </ul>                                                                            | Καταχώρηση                                                                                                    |                                                                                                    |  |  |  |
|                                                                                                    |                                                                                                    | (Σελίδα 1 από 1)                                                                                                    |  |  |  |
|                                                                                                    | Από Έως                                                                                                    | Ниёрес                                                                                                    |  |  |  |
|                                                                                                    | 08/05/2016                                                                                                    | -Πεμ-Πορ-<br>(Σελίδα 1 από 1)                                                                                                    |  |  |  |
|                                                                                                    | Οδηγίες Χρήσης<br>Σ'αυτή τη σελίδα δηλών<br>έδρος και απαιτούν δίαν<br>• Οι ημέρες που θι<br>διανικτέρευση,<br>• Δεν δηλώνετε ηι<br>διανδργαιος ΥΥ. Ε<br>αποδέχεστε ως η<br>• Οι επιτροπές προ<br>για επιτροπές προ | ετε <b>υποχρεωτικά</b> τη διαθεσιμότητα σας για επιτροπές που πραγματοποιούνται εκτός<br>υκτέρευση.<br>5 δηλώστε εδώ δεν επηρεάζουν τη συμμετοχή σας σε επιτροπές οι οποίες δεν απαιτούν<br>άτε αυτές θα πραγματοποιηθούν εντός άδρας, είτε εκτός άδρας,<br>ιέρο μετακίνησης, Αυτή θα είναι αυτόματα η προηγούμανη πμέρα από τις ημέρες<br>επιτροπών. Αν δηλώστες, δηλαδή, διαθεσιμότητα Δευτέρο και Τρίτη, αυτό σημαίνει πως<br>μέρα μετακίνησης την Κυριακή.<br>Υραμματίζονται σε βάθες χρόνου. Η διαθεσιμότητα που δηλώνετε θα λαμβάνεται υπόψη<br>υ δεν έχουν ακόμα προγραμματιστεί, όχι για επιτροπές ήδη προγραμματισμένες για τις |  |  |  |

ή Χωρίς διανυκτέρευση, όπως φαίνεται ακολούθως:

| 🕸 Αρχική Σελίδα         | Στοιχεία ιατρ                                    | boù                                                      |                                                                                                    |  |  |  |
|-------------------------|--------------------------------------------------|----------------------------------------------------------|----------------------------------------------------------------------------------------------------|--|--|--|
| Επιλογές                | Ονοματε <mark>π</mark> ώνυμ                      | :01                                                      | Διεύθυνση:                                                                                                    |  |  |  |
| ο Στοιχεία Μητρώου      | TZAY:<br>AMKA:                                   |                                                          | Τ.Κ:<br>Πόλη:                                                                                                    |  |  |  |
| ο Συμμετοχή σε ΥΕ       | ΑΦΜ:                                             |                                                          | Αρ. Κινητού:                                                                                                    |  |  |  |
| ε Εξαίρεση Συμμετοχής   | Αρ. Επιβεβαίως<br>Απόφασης:                      | της                                                      | Διεύθυνση<br>Email:                                                                                                    |  |  |  |
| 🛪 Μηνιαίες Αποζημιώσεις | Τοπική Δ/ση:                                     |                                                          | ΠΥΣΥ:                                                                                                    |  |  |  |
| ο Δήλωση Διαθεσιμότητας |                                                  |                                                          |                                                                                                    |  |  |  |
| Γρέχων Χρήστης          | 1                                                |                                                          |                                                                                                    |  |  |  |
| Ο Αλλές εφαρμογές       | Με Διανυκτ                                       | έρευση                                                   | Χωρίς Διανυκτέρευση                                                                                                    |  |  |  |
| <b>Ο</b> Αποσύνδεση     | Καταχώρης                                        | η                                                        |                                                                                                    |  |  |  |
|                         |                                                  | 10.100 - 0.101                                           |                                                                                                    |  |  |  |
|                         |                                                  |                                                          | (Σελίδα 1 από 1)                                                                                                    |  |  |  |
|                         | Anó                                              | Έως                                                      | Ημέρες                                                                                                    |  |  |  |
|                         | 17/05/2016                                       |                                                          | -167-160-100-                                                                                                    |  |  |  |
|                         |                                                  | (Σελίδα 1 anó 1)                                         |                                                                                                    |  |  |  |
|                         | Οδηγίες Χι                                       | Οδηγίες Χρήσης                                           |                                                                                                    |  |  |  |
|                         | Σ' αυτή τη α<br>επιτροπές οι<br>απαιτούν να      | τελίδα δηλών<br>ι οποίες δεν<br>ι ταξιδέψετε             | νετε <b>υποχρεωστικά</b> ημέρες κατά τις οποίες έχετε διαθεσιμότητα για συμμετοχή σε<br>απαιτούν διανικτέρευση, είτε αυτές πραγματοποιούνται εντός της έδρας σας, είτε<br>αυθημερόν.   |  |  |  |
|                         | <u>ΠΡΟΣΟΧΗ:</u><br><u>επιτροπές α</u><br>• Οι ηι | <u>Θα εξαιρέσε</u><br>σθενείας,<br>μέρες που θα          | τ <mark>ε μόνο</mark> τις ημέρες της εβδομάδας κατά τις οποίες έχετε οριστεί σε άλλα καθήκοντα, όπως<br>ι δηλώσετε εδώ δεν επηρεάζουν τη συμμετοχή σας σε επιτροπές οι οποίες απαιτούν |  |  |  |
|                         | οιαν<br>τα τΟ<br>α οιγ<br>α αιγ                  | υκτέρευση.<br>ητροπές προ<br>πιτροπές πο<br>ιενες ημέρες | γραμματίζονται σε βάθος χρόνου. Η διαθεσιμότητα που δηλώνετε θα λαμβάνεται υπόψη<br>υ δεν έχουν ακόμη προγραμματιστεί, όχι για επιπροπές ήδη προγραμματισμένες για τις                 |  |  |  |

Με τα αντίστοιχα πεδία να είναι και πάλι υποχρεωτικής συμπλήρωσης:

- Ημερομηνία Από
- Ημέρες της εβδομάδας

|                                                                                                    | 6                                                                                                    | Καταχώρηση                                                                                                    |  |  |
|----------------------------------------------------------------------------------------------------|----------------------------------------------------------------------------------------------------|----------------------------------------------------------------------------------------------------|--|--|
| ο Αρχική Σελίδα                                                                                                    | Στοιχεία ιατρού                                                                                                    |                                                                                                    |  |  |
| Επιλογές<br>& Στοιχεία Μητρώου<br>& Συμμετοχή σε ΥΕ<br>& Εξαίρεση Συμμετοχής<br>& Μηνιαίες Αποζημιώσεις<br>& Δήλωση Διαθεσιμότητας | Ονοματεπώνυμο:<br>ΤΣΑΥ:<br>ΑΡΙΚΑ:<br>ΑΦΝ:<br>Αρ. Επιβεβαίωσης<br>Απόφασης:<br>Τοπική Δ/ση:                                                                                                    | Δηλώνω υπεύθυνα πως δεν έχω υπηρεσιακό κώλυμα να συμμετάχω σε επιτροπές άνευ διανυκτέρευσης<br>(είτε εντός, είτε εκτός έδρας) τις παρακάτω ημέρες της εβδομόδας:<br>Ημ/via Anó*:<br>Μμέρες*: Δευτερα Τριτη Τετορτη Πεμπτη Παρασκευη<br>Επιστροφή Καταχώρηση |  |  |
| Γρέχων Χρήστης                                                                                                    | 1                                                                                                    |                                                                                                    |  |  |
| <ul> <li>ΔΑλές εφαρμογές</li> <li>Δ Αποσύνδεση</li> </ul>                                                                          | Με Διάνυκτερευ<br>Καταχώρηση                                                                                                    | ση χωρις αια νακτερεμοτ                                                                                                    |  |  |
|                                                                                                    | (Σελίδα 1 από 1)                                                                                                    |                                                                                                    |  |  |
|                                                                                                    | Anó E                                                                                                    | ως Ημέρες                                                                                                    |  |  |
|                                                                                                    | 17/05/2016                                                                                                    | -Τετ-Πεμ-Παρ-                                                                                                    |  |  |
|                                                                                                    |                                                                                                    | (Σελίδα 1 από 1)                                                                                                    |  |  |
|                                                                                                    | <ul> <li>Οδηγίες Χρήσης</li> <li>Σ' αυτή τη σελίδα δηλώνετε υποχρεωτικά ημέρες κατά τις οποίες έχετε διαθεσιμότητα για συμμετοχή σε επιτροπές οι οποίες δεν απαιτούν διανυκτέρευση, είτε αυτές πραγματοποιούνται εντός της έδρας σας, είτε απαιτούν να ταξιδέψετε αυθημερόν.</li> <li>ΠΡΟΣΟΧΗ: Θα εξαιρέσετε μόνο τις ημέρες της εβδομάδας κατά τις οποίες έχετε οριστεί σε άλλα καθήκοντα, όπως επιτροπές ασθενείος.</li> <li>Οι ημέρες που θα δηλώσετε εδώ δεν επηρεάζουν τη συμμετοχή σας σε επιτροπές οι οποίες απαιτούν διανυκτέρευση.</li> <li>Οι πμέρες που θα δηλώσετε εδώ δεν επηρεάζουν τη συμμετοχή σας σε επιτροπές οι οποίες απαιτούν διανυκτέρευση.</li> <li>Οι επιτροπές προγραμματίζονται σε βάθος χρόνου. Η διαθεσιμότητα που δηλώνετε θα λαμβάνεται υπόψη για επιτροπές πριο δεν έχουν ακόμη προγραμματιστεί, όχι για επιτροπές ήδη προγραμματισμένες για τις επόμενες πας πρώρα.</li> </ul> |                                                                                                    |  |  |

15. Σε περίπτωση μη συμπλήρωσης, των ανωτέρω απαιτούμενων πεδίων από το χρήστη, προκύπτουν τα αντίστοιχα προειδοποιητικά μηνύματα προς αυτόν:

| <b>α</b> Αρχική Σελίδα                                                                                                    | Στοιχεία ιατρού                                                                                                    | Καταχώρηση Χ                                                                                                    |
|----------------------------------------------------------------------------------------------------|----------------------------------------------------------------------------------------------------|----------------------------------------------------------------------------------------------------|
| Επιλογές<br>Φ Στοιχεία Μητρώου<br>Φ Συμμετοχή σε ΥΕ<br>Φ Εξαίρεση Συμμετοχής<br>Φ Μηνιαίες Αποζημιώσεις<br>Φ Δήλωση Διαθεσιμότητας | Ονοματεπώνυμο:<br>ΤΣΑΥ:<br>ΑΝΚΑ:<br>ΑΦΜ:<br>Αρ. Επιβεβαίωσης<br>Απόφασης:<br>Τοπική Δ/ση:                                                                                                    | Ημ/νία Από*:<br>Ημέρες*: Δευτερα Τριτη Τεταρτη Πεμπτη Παρασκευη<br>Επιστροφή Καταχώρηση<br>Το πεδίο Ημ/νία Από είναι υποχρεωτικό |
| ρέχων Χρήστης                                                                                                    | (C                                                                                                    |                                                                                                    |
| ο Αλλές εφαρμογές                                                                                                    | Με Διανυκτέρευση                                                                                                    |                                                                                                    |
| Δ Αποσύνδεση                                                                                                    | Καταχώρηση                                                                                                    |                                                                                                    |
|                                                                                                    |                                                                                                    | (Σελίδα 1 από 1)                                                                                                    |
|                                                                                                    | Από Έως                                                                                                    | Ημέρες                                                                                                    |
|                                                                                                    | 17/05/2016                                                                                                    | -Τετ-Πεμ-Παρ-                                                                                                    |
|                                                                                                    |                                                                                                    | (Σελίδα 1 anó 1)                                                                                                    |
|                                                                                                    | Οδηγίες Χρήσης<br>Σ' αυτή τη σελίδα δηλώνετε υποχρεωτικά ημέρες κατά τις οποίες έχετε διαθεσιμότητα για συμμετοχή σε<br>επιτροπές οι οποίες δεν απαίτοῦν διανυκτέρευση, είτε αυτές πραγματοποιούνται εντός της έδρας σας, είτε<br>απαίτοῦν να ταξιδέψετε αυθημερόν.<br><u>ΠΡΟΣΟΧΗ: Θα εξαιρέσετε μόνο τις πμέρες της εξδομάδος κατά τις οποίες έχετε οριστεί σε άλλα καθήκοντα, όπως</u><br><u>επιτροπές ασθενείας</u> .<br>• Οι ημέρες που θα δηλώσετε εδώ δεν επηρεάζουν τη συμμετοχή σας σε επιτροπές οι οποίες απαίτοὺν<br>διανυκτέρευση.<br>• Οι επιτροπές προγραμματίζονται σε βάθος χρόνου. Η διαθεσιμότητα που δηλώνετε θα λομβάνεται υπόψη<br>για επιτροπές προγραμματίζονται σε βάθος χρόνου. Η διαθεσιμότητο που δηλώνετε θα λομβάνεται υπόψη<br>για επιτροπές προγραμματίζονται σε βάθος χρόνου. Η διαθεσιμότητο που δηλώνετε θα λομβάνεται υπόψη<br>για επιτροπές προγραμματίζονται σε βάθος χρόνου. |                                                                                                    |

Αν στο μέλλον θέλετε να αλλάξετε τις ημέρες διαθεσιμότητας, τότε μπορείτε να κάνετε νέα καταχώρηση με μεταγενέστερη ημερομηνία. Ωστόσο, δεδομένου ότι συγκροτούμε επιτροπές σε βάθος διμήνου, ότι μεταβολή δηλώσετε, θα ληφθεί υπόψη μετά από 2 μήνες.

16. Τέλος, για να αποσυνδεθεί από την εφαρμογή ο χρήστης μπορεί να επιλέξει «Αποσύνδεση», και να αναδρομολογηθεί στην αρχική οθόνη που του ζητάει να πληκτρολογήσει τα διαπιστευτήρια του.